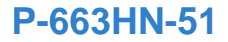

## Quick Start Guide

#### 802.11n ADSL2+ Bonded 4-port Gateway

Version 1.01 Edition 1, 7/2009

| DEFAULT I   | LOGIN DETAILS      |
|-------------|--------------------|
| IP Address: | http://192.168.1.1 |
| Username:   | admin              |
| Password:   | 1234               |

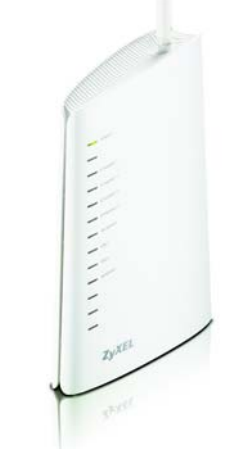

ZyXEL

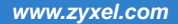

#### Hardware Connections

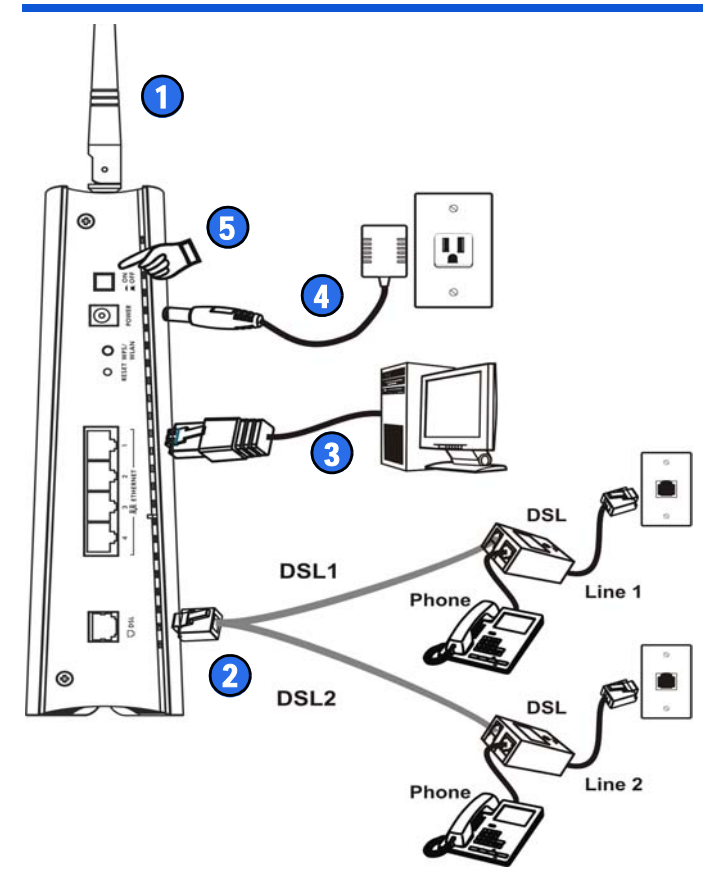

- 1. Point the antenna up.
- DSL: Use the included DSL Y-cable. Connect the part where the two cables come together to the P-663HN-51's DSL port. Connect the DSL1 end of the Y-cable to the wall jack for your first DSL line. Connect the DSL2 end of the Y-cable to the wall jack for your second DSL line. Use DSL splitters if you have them.
- **3. ETHERNET:** Use an Ethernet cable to connect this port to your computer's Ethernet port.
- **4. POWER**: Use the included power adaptor to connect an appropriate power source to this socket.
- 5. Push the power switch to the ON position.

### **Internet Access**

 Enter the default IP address http://192.168.1.1 in your browser. Then type the user name (admin by default) and password (1234 by default) in the login screen. Click OK.

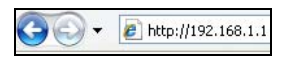

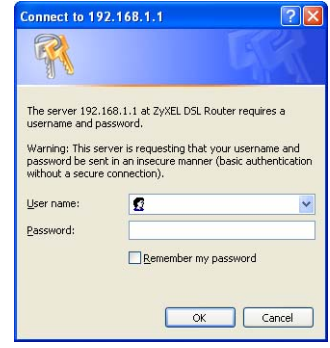

2. The Device Info screen displays. Click Advanced Setup to open the WAN setup screen.

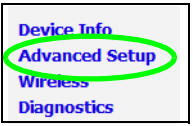

# **3.** Click **Add**. Use the following screens to configure your Internet connection.

| Wide Area Net                     | work (              | WAN)              | Setup                       |                                 |                 |          |          |          |         |       |
|-----------------------------------|---------------------|-------------------|-----------------------------|---------------------------------|-----------------|----------|----------|----------|---------|-------|
| Choose Add, Edi<br>Choose Save/Re | t, or Re<br>boot to | move t<br>apply f | to configure<br>the changes | WAN interface<br>and reboot the | s.<br>e system. |          |          |          |         |       |
| Port/Vpi/Vci                      | VLAN<br>Mux         | Con.<br>ID        | Category                    | Service                         | Interface       | Protocol | Igmp     | QoS      | State   | Remov |
| 0/0/33                            | Off                 | 1                 | UBR                         | mer_0_0_33                      | nas_0_0_33      | MER      | Disabled | Disabled | Enabled |       |
|                                   |                     |                   | (                           | Add Remo                        | ive Save        | /Reboot  |          |          |         |       |

If you are using 2 DSL lines you are done configuring for Internet access. If you are using only 1 DSL line, go to Advanced > DSL and select Single Line Enable and click Save/Reboot.

| Colore           | Alexandrication below               |
|------------------|-------------------------------------|
| Select           | the modulation below.               |
|                  | G.Dmt Enabled                       |
|                  | G.lite Enabled                      |
|                  | T1.413 Enabled                      |
|                  | ADSL2 Enabled                       |
|                  | AnnexL Enabled                      |
|                  | ADSL2+ Enabled                      |
|                  | AnnexM Enabled                      |
| Capab            | ility                               |
|                  | Bitswap Enable                      |
|                  | SRA Enable                          |
| $\boldsymbol{C}$ | 🗹 Single Line Enable                |
|                  |                                     |
| You              | nust click "Save/Reboot" in order f |
| e                | ffect and to ensure optimal DSL ope |
|                  | Save/Rehoot                         |

### Set Up a Wireless Connection

- **1.** Place the devices close to one another.
- 2. Press the WPS button on the P-663HN-51 rear panel for 5 seconds and release it. The WLAN/WPS light blinks.

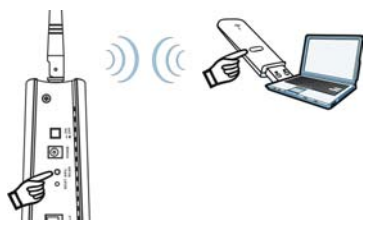

 Within 2 minutes, press the WPS button on a compatible device (such as the NWD-270N). The WLAN/WPS light on the P-663HN-51 shines steadily when connected.

See the User's Guide on the included disc for more information on the P-663HN-51's features.

### **Viewing Certifications**

- Go to www.zyxel.com.
- Select your product from the drop-down list box on the ZyXEL home page to go to that product's page.
- Select the certification you wish to view from this page.